## 3. Prüfungsplanung für WiSe 2019 abschließen

- 1. Überblick aller Prüfungstermine im Fachbereich
- 2. Prüfungstermine ausplanen und anpassen
- 3. Prüfungstermine neu anlegen
  - 1. für neue Prüfungen (unabhängig und abhängig)
  - 2. für bereits (unabhängig) existierende Prüfungen
- 4. Raumanfragen stellen bzw. bearbeiten
- 5. Prüfungsanmeldung einrichten
  - 1. Angaben zu An- und Abmeldung kontrollieren
  - 2. Prüfungsanmeldeinformationen gestalten
  - 3. Übersicht der Anmeldungen
  - 4. Studierendensicht

## 3.1 Überblick aller aus POS migrierter Prüfungstermine

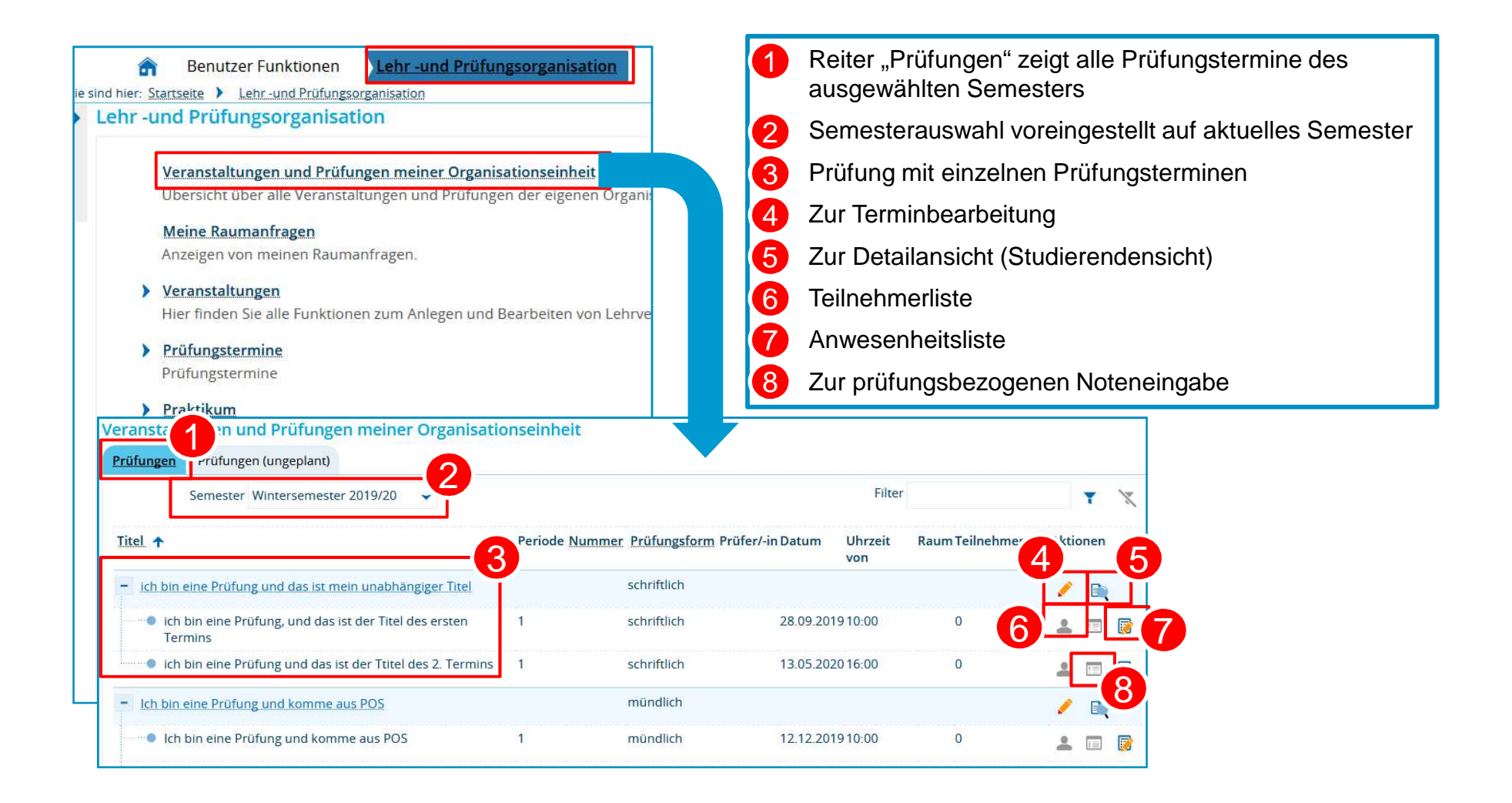

## 3.2. aus POS migrierte Prüfungsplanung für WiSe 2019 ausplanen

Prüfungstermine (Parallelgruppen) einzeln oder tabellarisch bearbeiten

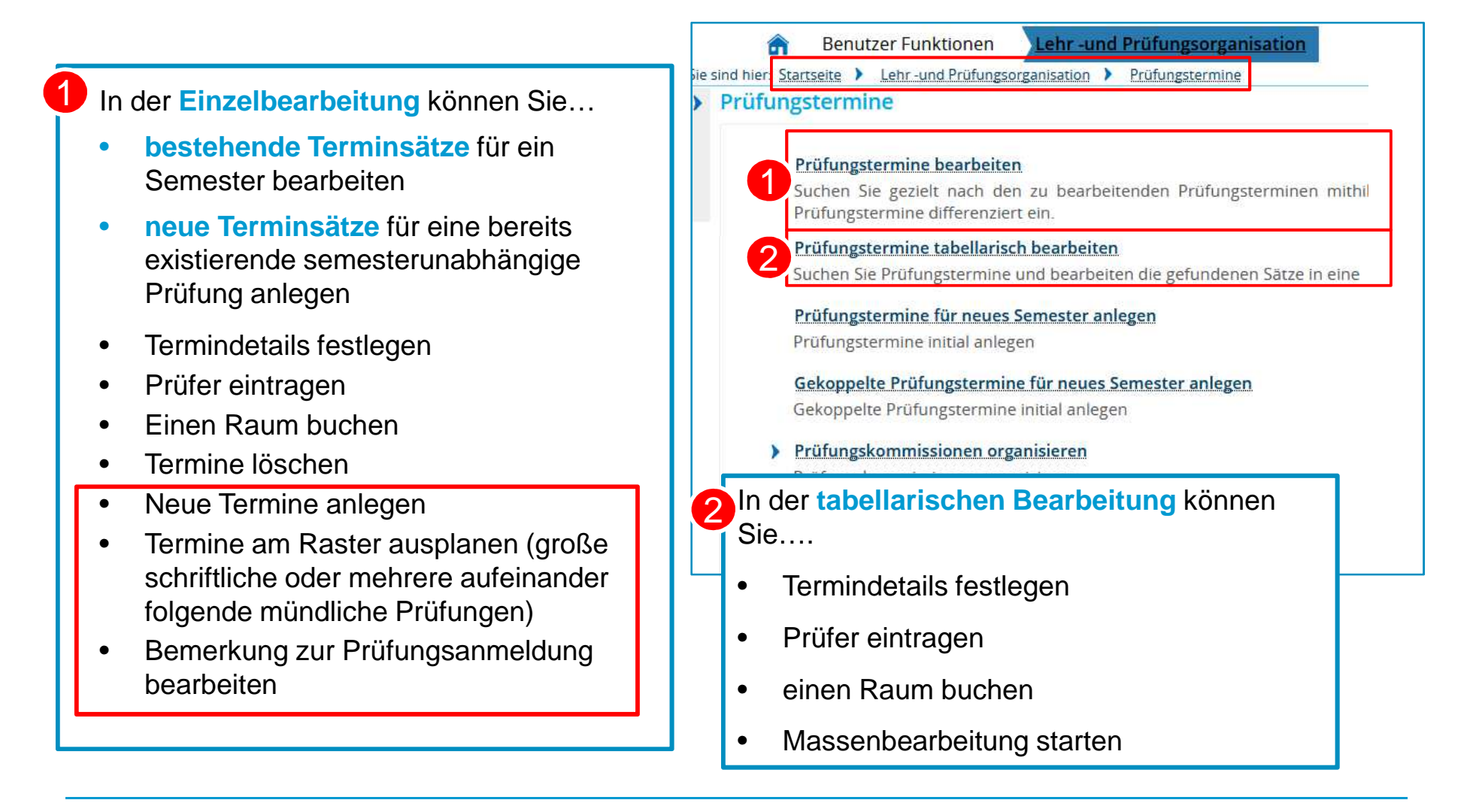

Universität Konstanz

19.11.2019